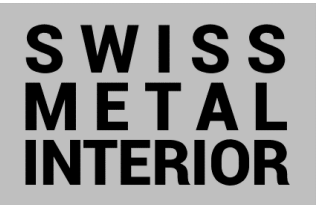

## WLAN – WiFi VERBINDUNG WLAN – WiFi CONNECTION

## VERBINDUNG MIT DEM INTERNET

- WLAN (wireless local area network)
- WiFi (wireless fidelty)

Damit das Licht der Leuchte mit dem Mobilephone reguliert werden kann, muss das Mobilephone mit dem Internet verbunden sein.

WLAN Verbindung im Menü mit deinem **Mobilephone** erstellen:

- Öffnen der Einstellungen
- Wahl der Verbindungen (WLAN, Bluetooth) = WLAN
- Wahl eines der aufgeführten Netzwerke oder den Namen vom Netzwerk mit Passwort eingeben: Name von Netzwerk = NAME Passwort von Netzwerk = PASSWORT

## CONNECTION TO THE INTERNET

- WLAN (wireless local area network)
- WiFi (wireless fidelty)

The Mobile Phone must be connected to the Internet, to regulate the Light of the Lamp with the Mobile Phone.

To generate a WLAN Connection in the Menu with your Mobile Phone:

- open the Settings
- Select Connections (WLAN, Bluetooth) = WLAN
- Select one of the listed Networks or enter the Name of the Network with the Password: Name of Network = NAME Password of network = PASSWORT

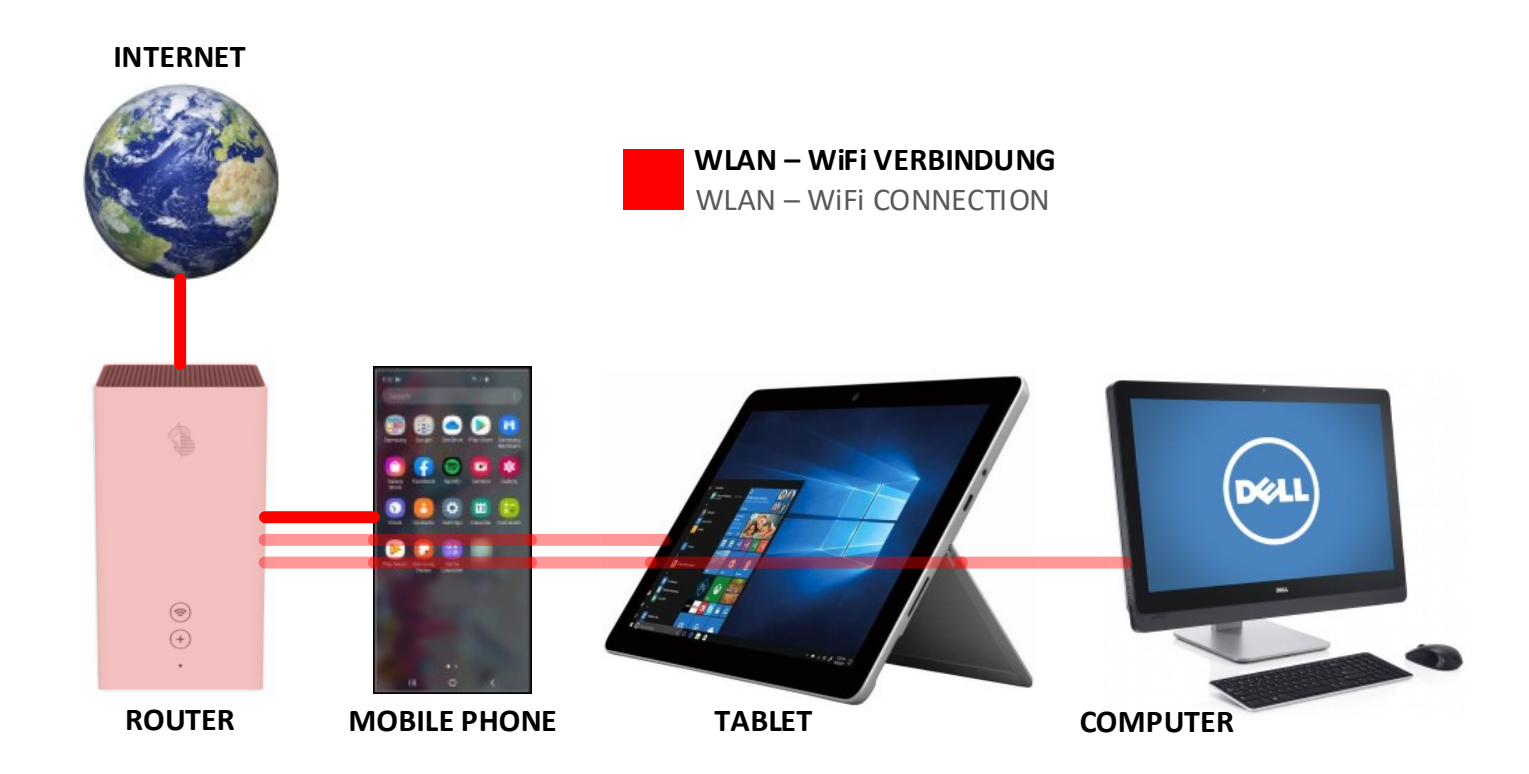